## How to Get Your Grade Reports

Important: You <u>cannot</u> get your grade reports if you have HOLDS or FEES DUE. Pay your fees and clear your holds!

| <u>How to Print '</u>                              | <u>Your Grade Report:</u>     |                                    |       | Sudent CenterX                        |
|----------------------------------------------------|-------------------------------|------------------------------------|-------|---------------------------------------|
| How to Get Ye                                      | our Official Grade Re         | ports (Transcript):                |       |                                       |
| Make sure to UPDA                                  | TE your Mailing/Local address | in MyCSUEB before you be           | egin: |                                       |
| • <u>Cost:</u> fe                                  | ee<br>\$2.00                  | \$4.00                             |       |                                       |
| • <u>Time:</u>                                     | 21                            | ousiness days<br>5-7 business days |       |                                       |
| 0                                                  | no same day                   |                                    |       | Concord Courses Summer Option Courses |
| Option 1: <u>Online</u> (Service Charge of \$2.00) |                               |                                    |       | Summer Five Week Sessions             |
| 0<br>0                                             |                               |                                    | 1     |                                       |
| Option 2: In person                                | L.                            |                                    |       |                                       |
| o                                                  |                               |                                    |       |                                       |

Option 3: By mail

0